# คู่มือการเปิดเผยข้อมูลราคากลาง ในระบบ e-GP\*

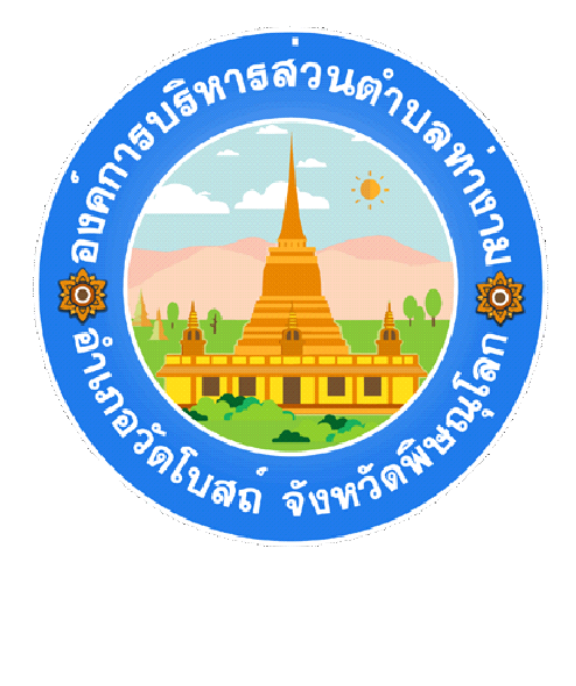

# โดย กองคลัง องค์การบริหารส่วนตำบลท่างาม

\*อ้างอิงจากมาตรฐานกลางกรมบัญชีกลาง (สำนักมาตรฐานการจัดซื้อจัดจ้างภาครัฐ)

### สารบัญ

|                                                                  | หน้า |
|------------------------------------------------------------------|------|
| บทนำ                                                             | ୭    |
| การบันทึกข้อมูลราคากลางในระบบ e-GP                               |      |
| ๑. การบัน <sup>์</sup> ทึกข้อมูลราคากลางในขั้นตอนการเพิ่มโครงการ | ම    |
| ๒. กรณีที่มีการแก้ไขข้อมูลราคากลาง                               | ୌ    |
| ๓. การเปิดเผยข้อมูลราค <sup>้</sup> ากลางที่หน้าเว็บไซต์         | ಷ    |
| ภาคผนวก                                                          |      |
| แบบฟอร์มตามที่กระทรวงการคลังกำหนด                                | මම   |
| แบบฟอร์มตามที่คณะกรรมการ ป.ป.ช. กำหนด                            | ୭ଜ   |

#### บทนำ

ด้วยคณะรัฐมนตรีมีมติเมื่อวันที่ ๑๒ กุมภาพันธ์ ๒๕๕๖ เห็นชอบแนวทาง และวิธีปฏิบัติในการเปิดเผย ราคากลางของทางราชการ ซึ่งเป็นไปตามพระราชบัญญัติประกอบรัฐธรรมนูญว่าด้วยการป้องกันและ ปราบปรามการทุจรติ พ.ศ. ๒๕๔๒ แก้ไขเพิ่มเติม (ฉบับที่ ๒) พ.ศ. ๒๕๕๔ มาตรา ๑๐๓/๗ วรรคหนึ่ง กำหนด ว่า หน่วยงานของรัฐจะต้องประกาศราคากลางและการคำนวณราคากลางไว้ในระบบข้อมูลทางอิเล็กทรอนิกส์ เพื่อให้ประชาชนสามารถตรวจดูได้

กรมบัญชีกลางในฐานะหน่วยงานกลางจึงได้พัฒนาระบบงานและจัดทำคู่มือการบันทึกข้อมูลราคา กลางในระบบ e - GP เพื่อให้เป็นไปตามเจตนารมณ์ของกฎหมาย และให้ส่วนราชการปฏิบัติงานได้ตามที่ กฎหมายกำหนดไว้

> กรมบัญชีกลาง สำนักมาตรฐานการจัดซื้อจัดจ้างภาครัฐ

#### การบันทึกข้อมูลราคากลางในระบบ e-GP

ผู้ใช้งานสามารถเข้าสู่ระบบการจัดซื้อจัดจ้างภาครัฐ (e-GP) โดยการ LOGIN ด้วยรหัสผู้ใช้ และรหัสผ่าน ของหน่วยงานเพื่อดำเนินการสร้างโครงการการจัดซื้อจัดจ้างในระบบ e-GP โดยมีรายละเอียดการบันทึกข้อมูลราคากลาง ดังต่อไปนี้

๑. การบันทึกข้อมูลราคากลางในขั้นตอนการเพิ่มโครงการ

๑.๑ หน้าจอเพิ่มโครงการจัดซื้อจัดจ้าง ผู้ใช้งานต้องบันทึกข้อมูลที่มี \* ให้ครบทุกรายการ การ บันทึกข้อมูลราคากลางจะต้องบันทึกทุกวิธีการจัดหา และทุกประเภทการจัดหา โดยให้กดปุ่ม "ระบุ รายละเอียด" ตามภาพที่ ๑ แล้วจะปรากฏหน้าจอการบันทึกราคากลาง ตามภาพที่ ๒

| ข้อมูลแผนการจัดชื้อจัดจ้าง                                     |                                                                                                  |
|----------------------------------------------------------------|--------------------------------------------------------------------------------------------------|
| รหัสแผน                                                        | <u>ข้อมูลแผน</u> (X)                                                                             |
| เดือนที่ต้องการประกาศจัดซื้อจัดจ้าง                            |                                                                                                  |
| เดือนที่ต้องการทำสัญญา                                         |                                                                                                  |
| เพิ่มโครงการจัดซื้อจัดจ้าง                                     |                                                                                                  |
| ส่านักงาน                                                      | 5030700000 - บริษัท การบินไทย จำกัด ( มหาชน )                                                    |
| * วิธีการจัดหา                                                 | สอบราคา 👻                                                                                        |
| * ประเภทการจัดหา                                               | เข่า 👻                                                                                           |
| * พัสดุที่จัดหา                                                | <ตัวเลือกพัสดุที่จัดหา> ▼                                                                        |
| เงือนไข                                                        | าะบุรีกนไบ                                                                                       |
| * ปังบประมาณ                                                   | ประเภทโครงการ จัดชื่อจัดจ้างตามขั้นตอนปกติ 🔹                                                     |
| เลขที่โครงการ                                                  | เลขที่โครงการเดิม                                                                                |
| * ชื่อโครงการ                                                  | สอบราคาเช่า                                                                                      |
|                                                                |                                                                                                  |
| * การเบิกจ่าย                                                  | <ตัวเลือกการเบิกจ่าย> 🔻                                                                          |
| การผูกพันงบประมาณโครงการ<br>(เฉพาะโครงการผูกพันงบประมาณข้ามปี) | 🔲 ผูกพันงบประมาณข้ามปี จำนวนปีที่ผูกพัน                                                          |
| สานวนเงินงบประมาณโครงการ                                       | บาท                                                                                              |
| แหล่งของเงิน-เงินงบประมาณ                                      | บาท <ตัวเลือกประเภทเงิน พ.ร.บ.งบประมาณ> 🔻 อ้อมูลบประมาณ                                          |
| แหล่งของเงิน-เงินนอกงบประมาณ                                   | บาท <ตัวเลือกประเภทเงินนอก พ.ร.บ.งบประมาณ> 🔻 อัญลุรบประมาณ                                       |
| ราคากลาง                                                       | บาท ระบุรายละเอียด<br>การจัดชื่อจัดจ้างวงเงินเกิน 1 แสนบาทต้องแนบไฟล์ประกาศราดากลาง(ราคาอ้างอิง) |
| * วิธีการพิจารณา                                               | ⊙ ราคารวม ⊙ ราคาต่อรายการ ⊙ ราคาต่อหน่วย                                                         |
| * สำนวนรายการพิจารณา                                           | รายการ ระบุรายนะเมียด                                                                            |
| หมายเหตุ : รายการที่มี ดอกจันสีแดง ห                           | มายถึงต้องบันทึกข้อมูล                                                                           |
|                                                                |                                                                                                  |
|                                                                | ข้อรถุรวยประธาณไร้กรรกกร <mark>บันทึก กลับสู่หน้าหลัก</mark>                                     |

ภาพที่ ๑ หน้าจอเพิ่มโครงการจัดซื้อจัดจ้าง

| บันทึกราดากลาง                                                                                                    |          |            |          |  |  |  |  |  |
|----------------------------------------------------------------------------------------------------|----------|------------|----------|--|--|--|--|--|
|                                                                                                    | ราคากลาง | บาท        |          |  |  |  |  |  |
| ลำดับ                                                                                                    | ชื่อไฟล์ | Browse     |          |  |  |  |  |  |
| 1                                                                                                    |          | Browse     | 1        |  |  |  |  |  |
| 2                                                                                                    |          | Browse 🙀 💱 | 1        |  |  |  |  |  |
| 3                                                                                                    |          | Browse 🗰 🥡 | <b>1</b> |  |  |  |  |  |
| 4                                                                                                    |          | Browse 🗰 🦉 | 1        |  |  |  |  |  |
| 5                                                                                                    |          | Browse 🗰 🦉 | 1        |  |  |  |  |  |
| 6                                                                                                    |          | Browse 🗰 🦉 | 1        |  |  |  |  |  |
| 7                                                                                                    |          | Browse 🗰 🦉 | 1        |  |  |  |  |  |
| 8                                                                                                    |          | Browse 🗰 🦉 | 1        |  |  |  |  |  |
| 9                                                                                                    |          | Browse 🗮 🦉 | 1        |  |  |  |  |  |
| 10                                                                                                    |          | Browse 🗰 💡 | 1        |  |  |  |  |  |
| หมายเหตุ : รายการที่มี ดอกจันสีแดง หมายถึงต้องบันทึกข้อมูล<br>ต้องแนบไฟล์เอกสารนามสกุล .pdf อย่างน้อย 1 ไฟล์ และในแต่ละไฟล์ต้องมีขนาดไม่เกิน 2 เมกะไบต์<br>กรณึงานก่อสร้างอาคาร ให้แนบไฟล์แบบ ปร.4 แบบ ปร.5 และแบบ ปร.6<br>กรณึงานก่อสร้างชายประทาน ให้แนบไฟล์แบบปรุปปราคากลาง<br>กรณึงานก่อสร้างสะพานและท่อเหลี่ยม ให้แนบไฟล์แบบประเมินราคางานก่อสร้างทางสะพานและท่อเหลี่ยม<br>ตารางแสดงวงเงินงบประมาณที่ได้รับจัดสรรและราคากลาง (ราคาอ้างอิง) ในการจัดชื่อจัดจ้างที่มิใช่งานก่อสร้าง<br>ตารางแสดงวงเงินงบประมาณที่ได้รับจัดสรรและรายกาลาง (ราคาอ้างอิง) ในการจัดชื่อจัดจ้างที่มิใช่งานก่อสร้าง<br>ตารางแสดงวงเงินงบประมาณที่ได้รับจัดสรรและรายละเอียดค่าใช้จ่ายในการจ้างออกแบบ<br>ตารางแสดงวงเงินงบประมาณที่ได้รับจัดสรรและรายละเอียดค่าใช้จ่ายในการจ้างที่ปรึกษา<br>ตารางแสดงวงเงินงบประมาณที่ได้รับจัดสรรและรายละเอียดค่าใช้จ่ายในการจ้างงานวิจัยหรือเงินสนับสนุนให้ทุนการวิจัย<br>ตารางแสดงวงเงินงบประมาณที่ได้รับจัดสรรและรายละเอียดค่าใช้จ่ายในการจ้างพัฒนาระบบคอมพิวเตอร์ |          |            |          |  |  |  |  |  |

ภาพที่ ๒ หน้าจอบันทึกราคากลาง

ผู้ใช้งานบันทึกข้อมูลเกี่ยวกับราคากลางที่ได้จากการคำนวณ หรือจากการสืบราคา (ราคาอ้างอิง) ใน ช่อง "ราคากลาง" และแนบไฟล์เอกสารที่เกี่ยวข้องกับราคากลางในระบบ e-GP โดยแนบไฟล์ตามรูปแบบที่ กระทรวงการคลัง และคณะกรรมการ ป.ป.ช. กำหนดไว้ ไฟล์เอกสารที่แนบจะต้องนามสกุล .pdf ขนาดของ ไฟล์ที่จะแนบในแต่ละ Browes ไม่เกิน ๒ เมกะไบต์ ดังนั้นในระบบมี ๑๐ Browes จะแนบได้ทั้งสิ้น ๒๐ เมกะไบต์

หมายเหตุ :-

รูปภาพ 🗰 หมายถึง ผู้ใช้งานเลือกไฟล์ที่ต้องการ Browse ผิด และต้องการเลือกใหม่อีกครั้ง สามารถลบข้อมูลที่เลือกไฟล์ผิด โดยการกดรูปภาพกากบาทเพื่อล้างข้อมูล

รูปภาพ 📝 หมายถึง ผู้ใช้งานเคยบันทึกไฟล์ที่แนบไว้แล้วในระบบ และต้องการแนบไฟล์ใหม่ ให้กดรูปภาพถังขยะ เพื่อทำการลบข้อมูลนั้นออกจากระบบ แล้วจึงแนบไฟล์ที่ต้องการใหม่อีกครั้ง

รูปภาพ 쭏 หมายถึง ผู้ใช้งานสามารถดาวน์โหลดไฟล์ที่แนบเพื่อตรวจสอบว่าไฟล์ที่แนบถูกต้อง หรือไม่ ก่อนเปิดเผยราคากลางที่หน้าเว็บไซต์ ๑.๒ หน้าจอบันทึกราคากลาง ผู้ใช้งานจะต้องบันทึกข้อมูล "ราคากลาง" และต้องแนบไฟล์ข้อมูล และรายละเอียดที่คณะกรรมการ ป.ป.ช. กำหนดให้หน่วยงานของรัฐต้องประกาศ (รายละเอียดปรากฏตาม ภาคผนวก)

กรณีที่มีการแก้ไขข้อมูลราคากลาง

๒.๑ เงื่อนไขการแก้ไขข้อมูลราคากลาง

๒.๑.๑ การจัดหาด้วยวิธีสอบราคา ประกวดราคา สามารถแก้ไขได้ก่อนที่จะบันทึกข้อมูลในบอล บันทึกรายชื่อผู้ขอรับเอกสาร/ซื้อเอกสาร

 ๒.๑.๒ การจัดหาด้วยวิธีประกวดราคาด้วยวิธีการทางอิเล็กทรอนิกส์สามารถแก้ไขได้ ดังนี้
 ๑) บอล ๒ (ร่างทีโออาร์และร่างเอกสารประกวดราคา) ถ้าบอลเป็นพื้นฟ้า เครื่องหมาย ถูก จะไม่สามารถแก้ไขราคากลางได้ เพราะนั้นหมายความว่าได้เอา TOR ขึ้นเว็บไซต์แล้ว หากจะแก้ไขจะต้อง ไปกดปุ่มปรับปรุงในบอล ๓ (ปรับปรุงร่างทีโออาร์ และ ร่างเอกสารประกวดราคา)

. ๒) บอล ๓ ปรับปรุงฯ จะแก้ไขราคากลางได้ก็ต่อเมื่อมีการกดปุ่มปรับปรุงฯ ถ้าบอล เป็นพื้นฟ้า เครื่องหมายถูก เมื่อไหร่จะแก้ไขไม่ได้

ซึ่งการแก้ไขราคากลางระบบจะย้อนให้เข้ากลับไปแก้ไขในขั้นตอน "จัดทำร่าง TOR"

๒.๑.๓ การจัดหาโดยวิธีอื่นนอกเหนือจากข้อ ๒.๑.๑ และ ๒.๑.๒ สามารถแก้ไขได้ ก่อนบันทึก ข้อมูลในบอลบริหารสัญญา

๒.๒ การแก้ไขราคากลางงาน

๒.๒.๑ กรณีที่โครงการอยู่สถานะ "**เพิ่มโครงการ**" ยังไม่ได้เข้าสู่ขั้นตอนการทำงานที่เป็นลูกบอล หากต้องการแก้ไขราคากลางจะต้องกลับไปแก้ไขที่เมนูงาน "รายการโครงการ" ตามภาพที่ ๓

| Government<br>Procurement | ระบบการจัดซ้อจัดจ้างภาครัฐ ทดลองใช้งาน (เฟส2)<br>Thai Government Procurement<br><sub>หัวหน้า ดรวจ</sub>                                                                                                    | ออกจากระบบงาน<br>วันที่ 5 เมษายน 2556<br>สอบ : หัวหน้าเจ้าหน้าที่พัสดุ |
|---------------------------|----------------------------------------------------------------------------------------------------|------------------------------------------------------------------------|
|                           | <ul> <li>ส่วนน้ำ ตรรร</li> <li>ส่วนน้ำ ตรรร</li> <li>ส่วนการส่วนมาครัฐ</li> <li>รายการผู้ใช้งาน</li> <li>สู่ข้อมูลการสงทะเป็นน</li> <li>รายการผู้ใช้งาน</li> <li>สู่ข้อมูลการสงทะเป็นน</li> <li>สุข้อมูลการสงทะเป็นน</li> <li>สุข้อมูลการสงทะเป็นน</li> <li>สุข้อมูลส่วนตรลง</li> <li>สุข้อมูลการสงทะเป็นน</li> <li>สุข้อมูลส่วนตรลง</li> <li>สุข้อมูลส่วนตรลง</li> <li>สุข้อมูลส่วนตรลง</li> <li>สุข้อมูลการสงทะ</li> <li>สุข้อมูลส่วนตรลง</li> <li>สุข้อมูลส่วนตรลง</li> <li>สุข้อมูลส</li></ul> | สอบ : หัวหน้าเจ้าหน้าที่พัสด                                           |
|                           | FAQ                                                                                                    |                                                                        |

ภาพที่ ๓ เมนูงานหลัก

เมื่อเลือกเมนูงาน "รายการโครงการ" จะปรากฏหน้าจอค้นหาโครงการจัดซื้อจัดจ้าง และเลือกโครงการ ที่ต้องการแก้ไข ตามภาพที่ ๔ ผู้ใช้งานสามารถเข้าไปแก้ไขข้อมูลได้ที่คอลัมน์ข้อมูลโครงการ โดยกด "รายละเอียด/แก้ไข" จะปรากฏหน้าจอบันทึกราคากลาง ตามภาพที่ ๕ และดำเนินการบันทึกข้อมูลตามข้อ ๑.๑

| ห้วหน้า ตรวจสอบ : ห้วห                                                                      |               |                                                                 |                       |                      |                                                          |                     |  |  |
|---------------------------------------------------------------------------------------------|---------------|-----------------------------------------------------------------|-----------------------|----------------------|----------------------------------------------------------|---------------------|--|--|
| ค้นหาข้อมูลโครงการจัดชื่อจัดจ้าง                                                            |               |                                                                 |                       |                      |                                                          |                     |  |  |
| สำนักงาน 5030700000 - บริษัท การบินไทย จำกัด ( มหาชน )<br>ชื่อโครงการ<br>ค้แทา ล้างดัวเลือก |               |                                                                 |                       |                      |                                                          |                     |  |  |
|                                                                                             | เลขที่โครงการ | ชื่อโครงการ                                                     | จำนวนเงิน<br>งบประมาณ | ข้อมูล<br>โครงการ    | สถานะ<br>โครงการ                                         | ขั้นตอน<br>การทำงาน |  |  |
|                                                                                             | 56045001598   | จ้างที่ปรึกษาเปลี่ยนชีวิต โดยวิธีตกลง                           | 10,000,000.00         | รายละเอียด/<br>แก้ไข | เพิ่มโครงการ                                             | <b>A</b>            |  |  |
|                                                                                             | 56045001599   | ้จ้างออกแบบและควบคุมงานก่อสร้างอาคารสันทนาการ โดยวิธี<br>ตกลง   | 50,000,000.00         | รายละเอียด/<br>แก้ไข | เพิ่มโครงการ                                             | 4                   |  |  |
|                                                                                             | 56045000983   | ชื้ออาวุธ โดยวิธีกรณีพิเศษ                                      | 5,000,000.00          | รายละเอียด/<br>แก้ไข | จัดทำรายงาน<br>ขอชื้อขอจ้าง<br>และแต่งตั้ง<br>คณะกรรมการ | đ                   |  |  |
|                                                                                             | 56045001235   | เข่าเครื่องถ่ายเอกสารเพื่อทดสอบราคากลาง โดยวิชิตกลงราคา         | 80,000.00             | รายละเอียด/<br>แก้ไข | จัดทำรายงาน<br>ขอซื้อขอจ้าง<br>และแต่งตั้ง<br>คณะกรรมการ | 7                   |  |  |
|                                                                                             | 56015001034   | จ้างที่ปรึกษาทดสอบระบบ โดยวิธีตกลง                              | 1,000,000.00          | รายละเอียด/<br>แก๊ไข | จัดทำร่าง<br>สัญญา                                       |                     |  |  |
|                                                                                             | 56035009982   | ประกวดราคาจ้างรักษาความปลอดภัย ด้วยวิธีการทาง<br>อิเล็กทรอนิกส์ | 9,000,000.00          | รายละเอียด/<br>แก้ไข | ปรับปรุงร่าง<br>TOR และร่าง<br>เอกสาร                    | 8                   |  |  |
|                                                                                             | 56035009980   | ประกวดราคาเช่าดิน                                               | 5,000,000.00          | รายละเอียด/<br>แก้ไข | ประกาศเชิญ<br>ชวนขึ้นเว็บไซต์                            | 4                   |  |  |
|                                                                                             | รวมหน้านี้    |                                                                 | 80,080,000.00         |                      |                                                          |                     |  |  |

ภาพที่ ๔ ค้นหาข้อมูลโครงการจัดซื้อจัดจ้าง

๒.๒.๒ กรณีที่โครงการได้เข้าสู่ขั้นตอนการทำงานที่เป็นลูกบอลแล้ว หากต้องการแก้ไขราคา กลางจะต้องกลับไปแก้ไขที่เมนูงาน "แก้ไขราคากลาง" ตามภาพที่ ๕ และเลือกโครงการที่ต้องการแก้ไข ตามภาพที่ ๖

| S:UUM            | ารจัดซื้อจัดจ้างกาครัฐ <b>ทดลองใช</b> ้งาน (เฟส2)              | ออกจากระบบงาเ                        |
|------------------|----------------------------------------------------------------|--------------------------------------|
| curement Thai Go | vernment Procurement                                           | วันที่ 10 เมษายน 255(                |
| -                | ห้วห                                                           | น้า ตรวจสอบ : หัวหน้าเจ้าหน้าที่พัสต |
|                  |                                                                |                                      |
|                  | ลงทะเบียนหน่วยงานภาครัฐ                                        |                                      |
|                  | รายการขอลงทะเบียน                                              |                                      |
|                  | รายการผู้ใช้งาน                                                |                                      |
|                  | ดูข้อมูลการลงทะเบียน                                           |                                      |
|                  | รายงาน                                                         |                                      |
|                  | กระดานถามตอบ                                                   |                                      |
|                  | ข้อมูลส่วนบุคคล                                                |                                      |
|                  | ลงทะเบียนผู้คำกับภาครัฐ                                        |                                      |
|                  | รายงาน                                                         |                                      |
|                  | ประกาศจัดซื้อจัดจ้าง                                           |                                      |
|                  | จัดทำแผนการจัดซื้อจัดจ้าง รายบึงบประมาณ                        |                                      |
|                  | จัดทำโครงการ                                                   |                                      |
|                  | การแต่งตั้งคณะกรรมการกำหนดราคากลาง/การัจดการรายี่ช่อคณะกรรมการ |                                      |
|                  | Load ข้อมูลจากตลาดกลาง                                         |                                      |
|                  | เปลี่ยนแปลงผู้ให้บริการตลาดกลาง                                |                                      |
|                  | แก้ไขราคากลาง                                                  |                                      |
|                  | ▶ แก้ไขราคากลาง                                                |                                      |
|                  | Format/รายละเอียด/Upload ข้อมูล                                |                                      |
|                  | เปลี่ยนแปลงประกาศ                                              |                                      |
|                  | ยกเล็กประกาศ                                                   |                                      |
|                  | หลักประกันชอง                                                  |                                      |
|                  | หลักประกันสัญญา                                                |                                      |
|                  | บริหารสัญญา                                                    |                                      |
|                  | รายงานเร่งรัดติดตามการใช้จ่ายเงินงบประมาณ                      |                                      |
|                  | ระบบงานHelp Desk                                               |                                      |
|                  | บันทึกคำถาม-คำตอบ                                              |                                      |
|                  | FAQ                                                            |                                      |

สานักมาตรฐานการจัดซื้อจัจงภาครัฐ (สมจ.) กรมบัญชีกลาง ถนนพระราม 6 แขวงสามเสนใน เขตพญาไท กรุงเทพมหานคร 10400 โทร. 0-2127-7386-89

#### ภาพที่ ๕ เมนูงานหลัก

| inement III   | al Government Procurement                              |                         | หัวหน้า ต          | วนท 10<br>รวจสอบ : หัวหน้                                | าเจ้าหน้าเ              |
|---------------|--------------------------------------------------------|-------------------------|--------------------|----------------------------------------------------------|-------------------------|
| ค้นหาข้อมูล   | าโครงการจัดชื้อจัดจ้างเพื่อแก้ไขราคากลาง               |                         |                    |                                                          |                         |
|               | สำนักงาน 5030700000 - บริษัท การ<br>ชื่อโครงการ        | บันไทย จำกัด ( มหาชน )  |                    |                                                          |                         |
|               | ด้แหา                                                  | ล้างตัวเลือก            |                    | จ้น                                                      | หาขั้นสุง               |
| เลขที่โครงการ | ชื่อโครงการ                                            | ราคากลาง                | ข้อมูล<br>ราคากลาง | สถานะ<br>โครงการ                                         | ขั้นตอน<br>การทำ<br>งาน |
| 56045001598   | จ้างที่ปรึกษาเปลี่ยนชีวิต โดยวิชีตกลง                  | 9,000,000.0             | 00 รายละเอียด/แก้  | จัดทำรายงาน<br>ขอชื้อขอจ้าง<br>และแต่งตั้ง<br>คณะกรรมการ | đ                       |
| 56045000983   | ชื่ออาวุธ โดยวิธีกรณีพิเศษ                             | 4,000,000.0             | 00 รายละเอียด/แก้ไ | จัดทำรายงาน<br>ขอชื้อขอจ้าง<br>และแต่งตั้ง<br>คณะกรรมการ | æ                       |
| 56045001235   | เช่าเครื่องถ่ายเอกสารเพื่อทดสอบราคากลาง โดยวิธีตกลงราค | n 60,000.0              | 00 รายละเอียด/แก้ไ | จัดทำรายงาน<br>ขอชื้อขอจ้าง<br>และแต่งตั้ง<br>คณะกรรมการ |                         |
| 56015001034   | จ้างที่ปรึกษาทดสอบระบบ โดยวิธีตกลง                     |                         | รายละเอียด/แก้     | <sup>ไข</sup> จัดทำร่าง<br>สัญญา                         | 1                       |
| 56035009982   | ประกวดราคาจ้างรักษาความปลอดภัย ด้วยวิชีการทางอิเล็กทร  | อนิกส์ 9,500,000.(      | 00 รายละเอียด/แก้ไ | ปรับปรุงร่าง<br>โข TOR และร่าง<br>เอกสาร                 | 8                       |
| 56035009977   | ชื่อวัสดุที่ไม่ใช่ราคากลาง โดยวิธีพิเศษ                | 180,000.0               | 00 รายละเอียด/แก้  | ตรวจสอบหลัก<br>ประกันสัญญา<br>และจัดทำ<br>สัญญา          | 4                       |
| 56035006694   | จ้างddddddd โดยวิชีตกลงราคา                            | 1,000,000.0             | 00 รายละเอียด/แก้  | จัดทำหนังสือ<br>เขอนุมัติสั่งชื้อสั่ง<br>จ้าง            | *                       |
|               |                                                        | รวมหน้านี้ 23,740,000.0 | 0                  |                                                          |                         |

ภาพที่ ๖ ค้นหาข้อมูลโครงการจัดซื้อจัดจ้างเพื่อแก้ไขราคากลาง

ผู้ใช้งาน โดยกด "รายละเอียด/แก้ไข" จะปรากฏหน้าจอบันทึกราคากลาง ตามภาพที่ ๗ สำหรับการ ดำเนินการแก้ไขให้ดำเนินการบันทึกข้อมูลตามข้อ ๑.๑

|                                                                                     | สำนักงาน                                                                                                    | 5030700000-บริษัท การบิน                                                                                                    | ไทย จำกัด ( มหาชน )                                                                                                    |                                                            |     |   |  |
|-------------------------------------------------------------------------------------|----------------------------------------------------------------------------------------------------|----------------------------------------------------------------------------------------------------|----------------------------------------------------------------------------------------------------|------------------------------------------------------------|-----|---|--|
| A1                                                                                  | วิธีการจัดหา                                                                                                    | สอบราคา                                                                                                    | บราคา                                                                                                    |                                                            |     |   |  |
| A2                                                                                  | ประเภทการจัดหา                                                                                                    | เช่า                                                                                                    |                                                                                                    |                                                            |     |   |  |
| A3                                                                                  | วิธีการพิจารณา                                                                                                    | ราคารวม                                                                                                    | แสดงรายการพิจารณา                                                                                                    |                                                            |     |   |  |
| A4                                                                                  | เลขที่โครงการ                                                                                                    | 56085000460                                                                                                    |                                                                                                    |                                                            |     |   |  |
| A5                                                                                  | ชื่อโครงการ                                                                                                    | สอบราคาเช่าเครื่องถ่ายเอกส                                                                                                    | าร                                                                                                    |                                                            |     |   |  |
| บันทึกราคาก                                                                         | ลาง                                                                                                    |                                                                                                    |                                                                                                    |                                                            |     |   |  |
|                                                                                     |                                                                                                    | ราคากลาง                                                                                                    |                                                                                                    | 9,000,000.00 <sub>บาท</sub>                                |     |   |  |
| ำดับ                                                                                | ชื่อไฟล์                                                                                                    |                                                                                                    | Browse                                                                                                    | ×                                                          |     |   |  |
| 1 แนวทาง                                                                            | การเปิดเผยราคากลางของ ปปช.pdf                                                                                                    | · [                                                                                                    |                                                                                                    | Browse                                                     | ¢ 🗑 | 1 |  |
| 2                                                                                   |                                                                                                    | [                                                                                                    |                                                                                                    | Browse 📉 👂                                                 | ( 🗑 | 1 |  |
| 3                                                                                   |                                                                                                    | [                                                                                                    |                                                                                                    | Browse 🕽                                                   | ¢ 🗑 | 1 |  |
| 4                                                                                   |                                                                                                    | [                                                                                                    |                                                                                                    | Browse 🕽                                                   | ( 🗑 | 1 |  |
| 5                                                                                   |                                                                                                    | [                                                                                                    |                                                                                                    | Browse 🕽                                                   | ¢ 🗑 | 1 |  |
| 6                                                                                   |                                                                                                    | [                                                                                                    |                                                                                                    | Browse 🕽                                                   | •   | 1 |  |
| 7                                                                                   |                                                                                                    | [                                                                                                    |                                                                                                    | Browse                                                     | ¢ 🗑 | 1 |  |
| 8                                                                                   |                                                                                                    | [                                                                                                    |                                                                                                    | Browse                                                     | ¢ 😨 | 1 |  |
| 9                                                                                   |                                                                                                    | [                                                                                                    |                                                                                                    | Browse 🕽                                                   | ¢ 🗑 | 1 |  |
| 10                                                                                  |                                                                                                    | Γ                                                                                                    |                                                                                                    | Browse 🕽                                                   | ( 🗑 | 1 |  |
| มายเหตุ : ราย<br>ต้อ<br>กระ<br>กระ<br>กระ<br>ตา:<br>ตา:<br>ตา:<br>ตา:<br>ตา:<br>ตา: | เการที่มี <b>ดอกจันส์แดง</b> หมายถึงต่<br>งแนบไฟล์เอกสารนามสกุล .pdf a<br>นึงานก่อสร้างอาคาร ให้แนบไฟล์เ<br>นึงานก่อสร้างสะพานและห่อเหล้ย<br>รางแสดงวงเงินงบประมาณที่ได้รับ<br>รางแสดงวงเงินงบประมาณที่ได้รับ<br>รางแสดงวงเงินงบประมาณที่ได้รับ<br>รางแสดงวงเงินงบประมาณที่ได้รับ<br>รางแสดงวงเงินงบประมาณที่ได้รับ<br>รางแสดงวงเงินงบประมาณที่ได้รับ | ้องบันทึกข้อมูล<br>อย่างน้อย 1 ไฟล์ และในแต่ละไ<br>เมบ ปร.4 แบบ ปร.5 และแบบ<br>ไฟล์แบบปสรุปราคากลาง<br>ม ให้แนบไฟล์แบบประเมินราค<br>ปจัดสรรและราคากลาง (ราคาอ้<br>มและรายละเอียดค่าใช้จ่ายในก<br>มูจัดสรรและรายละเอียดค่าใช้จ่าย<br>มจัดสรรและรายละเอียดค่าใช้จ่<br>มจัดสรรและรายละเอียดค่าใช้จ่ | ไฟล์ต้องมีขนาดไม่เกิน 2 เมกะ'<br>ปร.6<br>างวินก่อสร้างทางสะพานและห<br>่างอิง) ในการจัดซื้อจัดจ้างที่มีไ<br>ารจ้างควบคุมงาน<br>ารจ้างออกแบบ<br>ายในการจ้างที่บริจัยหรือเงินส<br>ายในการจ้างหัฒนาระบบคอมง่ | lบต์<br>ข่งานก่อสร้าง<br>นับสนุนให้ทุนการวิจัย<br>วิวเตอร์ |     |   |  |
|                                                                                     | ,                                                                                                    | บันทึก                                                                                                    | กลับสุ่หน้าหลัก                                                                                                    |                                                            |     |   |  |

ภาพที่ ๗ บันทึกแก้ไขราคากลาง

๓. การเปิดเผยข้อมูลราคากลางที่หน้าเว็บไซต์ มีเงื่อนไขการแสดง ดังต่อไปนี้

๓.๑ การจัดหาใดก็ตามที่มีประกาศเชิญชวน เช่น วิธีสอบราคา ประกวดราคา ประกวดราคาด้วย วิธีการทางอิเล็กทรอนิกส์ การจ้างออกแบบและควบคุมงานโดยวิธีคัดเลือก การจ้างออกแบบและควบคุมงาน โดยวิธีคัดเลือกแบบจำกัดข้อกำหนด และการจ้างออกแบบและควบคุมงานโดยวิธีพิเศษโดยการประกวดแบบ จะเปิดเผยพร้อมกับการประกาศเชิญชวนที่หน้าเว็บไซต์ ๓.๒ ส่วนวิธีการจัดหาอื่นๆ จะเปิดเผยข้อมูลราคากลางเมื่อผู้มีอำนาจได้อนุมัติรายงานขอซื้อขอจ้าง ในบอล ๒ (บันทึกเลขที่และวันที่ของเอกสารและคำสั่ง)

ผู้สนใจสามารถดาวน์โหลดเอกสาร โดยมีรายละเอียดดังนี้

ผู้สนใจเข้าไปที่เว็บไซต์ www.gprocurement.go.th ตามภาพที่ ๘ แล้วกด "ค้นหาประกาศ" จะ ปรากฏหน้าจอเงื่อนไขค้นหาประกาศ ตามภาพที่ ๙

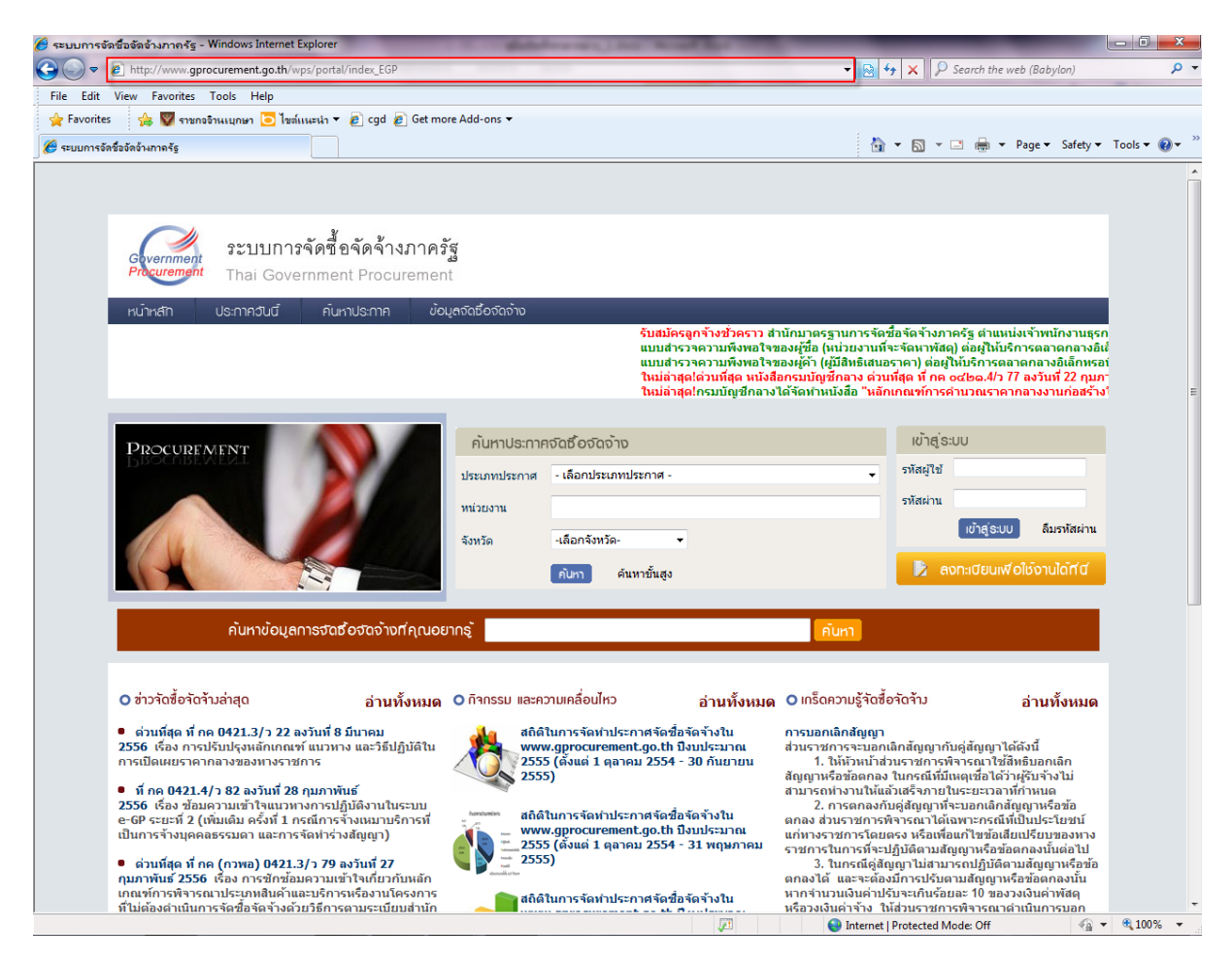

ภาพที่ ๘ หน้าเว็บไซต์

| Gover | ากการจัดซื้อจ<br>Thai Government                                                                                   | <b>วัดจ้างภาครัฐ</b><br>Procurement                                                                                                    |                  | Ť                        | ออกจาก:<br>นที่ 15 สังหาคม 255                     | ระบบงาน<br>6 11:46:2        |
|-------|----------------------------------------------------------------------------------------------------|----------------------------------------------------------------------------------------------------|------------------|--------------------------|----------------------------------------------------|-----------------------------|
|       | เงื่อนไขค้นหาประกาศ                                                                                                |                                                                                                    |                  |                          |                                                    |                             |
|       | *ประเภทประกาศ ปร                                                                                                   | ะกาศราคากลาง                                                                                                    |                  |                          | <b>-</b> 1                                         |                             |
|       | กระทรวง <6                                                                                                    | าวเลือกกระทรวง>                                                                                                    |                  | -                        |                                                    |                             |
|       | หน่วยงาน                                                                                                    |                                                                                                    |                  |                          |                                                    |                             |
|       | จังหวัด <เ                                                                                                    | กัวเลือกจังหวัด> ▾                                                                                                    |                  |                          |                                                    |                             |
|       | *วิธีการจัดหา สอ                                                                                                   | บราคา                                                                                                    |                  | - 2                      |                                                    |                             |
|       | ประเภทการจัดหา <ต                                                                                                  | กัวเลือกประเภทการจัดหา> ╺                                                                                                    |                  |                          |                                                    |                             |
|       | ประเภทโครงการ <ด                                                                                                   | ้าวเลือกประเภทโครงการ> -                                                                                                    |                  |                          |                                                    |                             |
|       | เลขที่โครงการ                                                                                                    |                                                                                                    |                  |                          |                                                    |                             |
|       | ชื่อโครงการ                                                                                                    |                                                                                                    |                  |                          |                                                    |                             |
|       | วันที่ 13                                                                                                    | /08/2556 ถึงวันที่ 13/08/2556                                                                                                    | 3                |                          |                                                    |                             |
|       | สานวนเงินงบประมาณตั้งแต่                                                                                           | จนถึง                                                                                                    |                  |                          |                                                    |                             |
|       | สถานะโครงการ <6                                                                                                    | ้าวเลือกสถานะโครงการ> ▼                                                                                                    |                  | I                        |                                                    |                             |
| หมาย  | บเหตุ : รายการที่มี <mark>ดอกจันสีแดง</mark> หมาย<br>: ระบบจะแสดงข้อมูลประกาศนีบจ<br>: ผู้สนใจสามารถดูประกาศราคากล | <b>ด้แหา</b> ถ้างตัวเลือก<br>ถึงต้องบันทึกข้อมูล<br>ากวันปัจจุบัน ย้อนหลัง 3 เดือน<br>เาง (ราคาอ้างอิง)โดยกำหนดเงือนไขประ                                                                                                    | ะเภทประกาศเป็น   | "ประกาศราคากลาง" หรือดู" | <mark>ด้แหาประกา</mark><br>ได้ที่ประกาศที่เกี่ยวข้ | ศเท่า<br>อง                 |
| ลำดับ | หน่วยงาน                                                                                                    | เรื่อง                                                                                                    | วันที่<br>ประกาศ | ราคากลาง(บาท)            | สถานะ<br>โครงการ                                   | ประกาศ<br>ที่เกี่ยว<br>ข้อง |
| 1     | วิทยาลัยเกษตรและเทคโนโลยีสุพรรณบุรี                                                                                | สอบราคาจ้างปรับปรุงโรงเรือนไก่เนื้อ<br>ระบบปิด (เลขที่<br>โครงการ : 56055079185)                                                                                                    | 10/05/2556       | 1,400,000.00             | ระหว่างดำเนินการ                                   |                             |
| 2     | องค์การบริหารส่วนจังหวัดศรีสะเกษ                                                                                   | สอบราคาจ้างโครงการปรับปรุงช่อมแชม<br>ถนเทินคลุกเชื่อมระหว่างค่าบลสายบ้าน<br>นาวา หมู่ที่ 2, บ่านโคกสูง หมู่ที่ 9, บ้าน<br>หนองตลาด หมู่ที่ 8 ต่าบลโพธิ์ศรี ? บ้าน<br>หนองพิน หมู่ที่ 2 ต่าบลดู่ อ่าเภอปรางค์กู่<br>จังหวัดศรีสะเกษ (เลขที่<br>โครงการ : 56085126730) | 13/08/2556       | 1,000,000.00             | ระหว่างดำเนินการ                                   |                             |
| 3     | องค์การบริหารส่วนต่าบลคณฑ์                                                                                         | สอบราคาจำงโครงการปรับปรุงระบบ<br>กรองน้ำและอุปกรณ์ส่วนควบของประปา<br>หมู่บ้าน หมู่ที่ ๗ บ้านใหม่ฤทธิ์เจริญ<br>ดำบลคณฑ์ อำเภอเมือง จังหวัด<br>กำแพงเพชร (เลขที่<br>โครงการ : 56085125417)                                                                             | 13/08/2556       | 150,000.00               | ระหว่างดำเนินการ                                   |                             |
| 4     | กรมสรรพากร                                                                                                    | สอบราคาซื้อครุภัณฑ์โต๊ะและเก้าอี้ทำ<br>งานทดแทนจำนวน 5 รายการ (เลขที่<br>โครงการ : 56085126607)                                                                                                    | 13/08/2556       | 806,040.00               | ระหว่างดำเนินการ                                   |                             |
| 5     | องค์การบริหารส่วนตำบลหล่มเก่า                                                                                      | สอบราคาซื้อรถบรรทุกกระเข้าซ่อม<br>ไฟฟ้า (ดีเซล) ขนาด ๑ ตัน (เลขที่<br>โครงการ : 56085125884)                                                                                                    | 13/08/2556       | 1,650,000.00             | ระหว่างดำเนินการ                                   |                             |
| 6     | องค์การบริหารส่วนต่าบลคณฑ์                                                                                         | สอบราคาจำงโครงการก่อสร้างอาคาร<br>เอนกประสงค์ประจำหมู่บ้าน หมูที่ 10<br>บ้านหนองปล้องพัฒนา ดำบลคณฑี<br>อำเภอเบ็อง จังพัดกำแพงเพชร (เลขที่<br>โครงการ : 56085126671)                                                                                                  | 13/08/2556       | 300,000.00               | ระหว่างดำเนินการ                                   |                             |
| 7     | องค์การบริหารส่วนจังหวัดศรีสะเกษ                                                                                   | ສວນรາคาຈົາຈໂຄรงการปรับปรุงซ่อมแชม<br>ถนเห็นคลุกเชื่อมระหว่างด่าบล สายบ้าน<br>สนาย หมู่ที่ 3, บ้าน-หนองเหล็ก หมู่ที่ 6<br>ดำบลพิมาย ? บ้านอาวอย หมู่ที่ 8 ดำบล<br>ดู่ อำเภอปรางค์กู่ จังหวัดศรีสะเก (เลขที่<br>โครงการ : 56085126651)                                 | 13/08/2556       | 1,040,000.00             | ระหว่างดำเนินการ                                   |                             |

#### ภาพที่ ๙ หน้าค้นหาประกาศ

#### <u>คำอธิบาย</u>

๑. ตัวเลือกประเภทประกาศ ให้เลือก

- ประกาศราคากลาง
- ประกาศเชิญชวน
- แสดงข้อมูลสาระสำคัญในสัญญา

- ๒. เลือกวิธีการจัดหา ให้เลือก
  - ตกลงราคา
  - สอบราคา
  - ประกวดราคา
  - พิเศษ
  - กรณีพิเศษ
  - ประกวดราคาด้วยวิธีการทางอิเล็กทรอนิกส์
  - จ้างที่ปรึกษาโดยวิธีตกลง
  - จ้างที่ปรึกษาโดยวิธีคัดเลือก
  - จ้างออกแบบโดยวิธีตกลง
  - จ้างออกแบบโดยวิธีคัดเลือก
  - จ้างออกแบบโดยวิธีคัดเลือกแบบจำกัดข้อกำหนด
  - จ้างออกแบบโดยวิธีคัดเลือกแบบประกวดแบบ
  - จ้างออกแบบโดยวิธีพิเศษ
- ๓. เลือกประเภทการจัดหา ให้เลือก
  - ซื้อ
  - จ้างก่อสร้าง
  - จ้างทำของ/จ้างเหมาบริการ
  - เช่า
  - จ้างที่ปรึกษา
  - จ้างออแบบ
  - จ้างควบคุมงาน
  - จ้างออกและควบคุมงาน
- ๔. กดปุ่ม "ค้นหา" ระบบจะแสดงข้อมูลตามเงื่อนไขที่ได้กำหนดไว้ในหัวข้อที่ ๑ ๓

 ๕. ผู้สนใจเลือกโครงการที่ต้องการดูประกาศราคากลางได้ที่หัวข้อ "เรื่อง" จะปรากฏหน้าจอ ตาม ภาพที่ ๑๐ สามารถเปิดดูโดยเลือกไฟล์ นามสกุล .pdf

| File Commands       Tools       Favorites       Options       Help         Add       Extract To       Test       View       Delet       Find       View       View                                                                                                    | 📄 pricebuild_1509906193_56085144537.zip - WinRAR | (evaluation copy)                                                                                                    |
|----------------------------------------------------------------------------------------------------|--------------------------------------------------|----------------------------------------------------------------------------------------------------|
| Image: Window Product       Image: Window Product       Image: Window Pro                                                                                                    | File Commands Tools Favorites Options Hel        | lp                                                                                                    |
| Image: Size Packed Type Modified CRC32         File folder         Type.optimized Size Packed Type Modified CRC32         File folder         Type.optimized Size Packed Type Modified CRC32         File folder         Type.optimized Size Packed Type Modified CRC32         Please purchase WinRAR license         Please purchase WinRAR license         Please note that WinRAR license remove it Gose         How to buy         If on your computer.         Help                                                                                                    | Add Extract To Test View Delete                  | Find     Wizard     Info     VirusScan     Comment       SFX                                                                                                    |
| Name       Size       Packed       Type       Modified       CR32         File folder       File folder       File folder       80B5A5CB         Please purchase WinRAR license       Please note that WinRAR license       Please note that WinRAR license         Please note that WinRAR license       Buy online       How to buy         Image: Software. After a 40 day trial period you       How to buy       Close         Image: Software. After a 40 day trial period you       How to buy       Close         Image: Software. After a 40 day trial period you       How to buy       Close         Image: Software. After a 40 day trial period you       How to buy       Close         Image: Software. After a 40 day trial period you       How to buy       Close         Image: Software. After a 40 day trial period you       How to buy       Close         Image: Software. After a 40 day trial period you       How to buy       Close         Image: Software. After a 40 day trial period you       How to buy       Close         Image: Software. After a 40 day trial period you       How to buy       Close         Image: Software. After a 40 day trial period you       How to buy       How to buy         Image: Software. After a 40 day trial period you       How to buy       How to buy         Image: Software. After a 40 d                                                                                                    | pricebuild_1509906193_56085144537.zip -          | ZIP archive, unpacked size 79,427 bytes 🔹                                                                                                    |
| File folder         79,427       73,184       Adobe Acrobat Do       14/8/2556 23:37       8085A5CB         Please purchase WinRAR license       Image: Comparison of the stress of the stress of | Name Size Packed                                 | Type Modified CRC32                                                                                                    |
| Please purchase WinRAR license  Please note that WinRAR license  Please note that WinRAR is not free Software. After a 40 day trial period you must either buy a license or remove it from your computer.  Help                                                                                                    |                                                  | File folder<br>Adobe Acrobat Do.,. 14/8/2556 23:37 8085A5CB                                                                                                    |
| 🖅 🗝 Selected 79,427 bytes in 1 file Total 79,427 bytes in 1 file                                                                                                    | Selected 79,427 bytes in 1 file                  | Please purchase WinRAR license         Please note that WinRAR is not free software. After a 40 day trial period you must either buy a license or remove it Close         How to buy         Close         Help |

ภาพที่ ๑๐ ประกาศราคากลาง(ราคาอ้างอิง)

## ภาคผนวก

## แบบฟอร์มตามที่กระทรวงการคลังกำหนด

หน้า ๑๒

#### แบบแสดงรายการ ปริมาณงาน และราคา

| กลุ่มงาน/งาน                       |             |       |      |  |  |  |  |  |
|------------------------------------|-------------|-------|------|--|--|--|--|--|
| ้ยโครงการ/งานก่อสร้าง              |             |       |      |  |  |  |  |  |
| สถานที่ก่อสร้าง                    | แบบเลขที่   |       |      |  |  |  |  |  |
| หน่วยงานเจ้าของโครงการ/งานก่อสร้าง |             |       |      |  |  |  |  |  |
| คำนวณราคากลางโดย                   | เมื่อวันที่ | เดือน | พ.ศ. |  |  |  |  |  |

หน่วย : บาท

| ลำดับที่ | รายการ | คำบาบ  | 989 joe | ค่าว         | ค่าวัสดุ  |              | งงาน      | รวท               | 98912611986 |
|----------|--------|--------|---------|--------------|-----------|--------------|-----------|-------------------|-------------|
|          |        | 116919 | икал    | ราคาต่อหน่วย | จำนวนเงิน | ราคาต่อหน่วย | จำนวนเงิน | ค่าวัสดุและแรงงาน | NAIDENN     |
|          |        |        |         |              |           |              |           |                   |             |
|          |        |        |         |              |           |              |           |                   |             |
|          |        |        |         |              |           |              |           |                   |             |
|          |        |        |         |              |           |              |           |                   |             |
|          |        |        |         |              |           |              |           |                   |             |
|          |        |        |         |              |           |              |           |                   |             |
|          |        |        |         |              |           |              |           |                   |             |
|          |        |        |         |              |           |              |           |                   |             |
|          |        |        |         |              |           |              |           |                   |             |
|          |        |        |         |              |           |              |           |                   |             |
|          |        |        |         |              |           |              |           |                   |             |
|          |        |        |         |              |           |              |           |                   |             |
|          |        |        |         |              |           |              |           |                   |             |
|          |        |        |         |              |           |              |           |                   |             |
|          |        |        |         |              |           |              |           |                   |             |
|          |        |        |         |              |           |              |           |                   |             |

#### แบบ ปร.4 (พ) แผ่นที่ ... /....

#### แบบแสดงรายการ ปริมาณงาน และราคา (ค่าใช้จ่ายพิเศษตามข้อกำหนดและค่าใช้จ่ายอื่นที่จำเป็นต้องมี)

ชื่อโครงการ/งานก่อสร้าง สถานที่ก่อสร้าง แบบเลขที่ หน่วยงานเจ้าของโครงการ/งานก่อสร้าง คำนวณราคากลางโดย เมื่อวันที่ เดือน พ.ศ.

หน่วย : บาท

| ลำดับที่ | รายการ                                 | จำนวน | หน่วย | ค่าใช้จ่ายรวม<br>(ค่าก่อสร้าง) | หมายเหตุ |
|----------|----------------------------------------|-------|-------|--------------------------------|----------|
|          |                                        |       |       |                                |          |
|          |                                        |       |       |                                |          |
|          |                                        |       |       |                                |          |
|          |                                        |       |       |                                |          |
|          |                                        |       |       |                                |          |
|          |                                        |       |       |                                |          |
|          |                                        |       |       |                                |          |
|          |                                        |       |       |                                |          |
|          |                                        |       |       |                                |          |
|          |                                        |       |       |                                |          |
|          |                                        |       |       |                                |          |
|          |                                        |       |       |                                |          |
|          |                                        |       |       |                                |          |
|          |                                        |       |       |                                |          |
|          | รวมค่าใช้จ่ายพิเศษตามข้อกำหนดฯ ทุกรายก | าร    |       |                                |          |

#### แบบสรุปค่าก่อสร้าง

| กลุ่มงาน/งาน<br>สื่อโอออออง(เออออ่อสร้อง |              |          |             |             |
|------------------------------------------|--------------|----------|-------------|-------------|
| ขอเครงการ/งานกอสราง<br>                  |              |          |             |             |
| สถานที่ก่อสร้าง                          |              |          |             |             |
| แบบเลขที่                                |              |          |             |             |
| หน่วยงานเจ้าของโครงการ/งานก่อสร้าง       |              |          |             |             |
| แบบ ปร. 4 ที่แนบ มีจำนวน                 | หน้า         |          |             |             |
| คำนวณราคากลาง เมื่อวันที่ เดือ           | น            | พ.ศ.     |             |             |
|                                          |              |          |             | หน่วย : บาท |
| ลำดับที่ รายการ                          | ค่างานต้นทุน | Factor F | ค่าก่อสร้าง | หมายเหตุ    |

| ลำดับที่ | รายการ                       | ค่างานต้นทุน | Factor F | ค่าก่อสร้าง | หมายเหตุ |
|----------|------------------------------|--------------|----------|-------------|----------|
| 1        | งาน/กลุ่มงาน                 |              |          |             |          |
| 2        | งาน/กลุ่มงาน                 |              |          |             |          |
| 3        | งาน/กลุ่มงาน                 |              |          |             |          |
| 4        | งาน/กลุ่มงาน                 |              |          |             |          |
|          | ๚ลฯ                          |              |          |             |          |
|          |                              |              |          |             |          |
|          | เงื่อนไขการใช้ตาราง Factor F |              |          |             |          |
|          | เงินล่วงหน้าจ่าย%            |              |          |             |          |
|          | เงินประกันผลงานหัก%          |              |          |             |          |
|          | ดอกเบี้ยเงินกู้%             |              |          |             |          |
|          | ภาษีมูลค่าเพิ่ม%             |              |          |             |          |
|          |                              |              |          |             |          |

รวมค่าก่อสร้าง

ขนาดหรือเนื้อที่อาคาร จำนวน ...... ตร.ม.

เฉลี่ย ..... บาท/ตร.ม.

.....

(.....)

ประธานกรรมการกำหนดราคากลาง

(.....)

กรรมการกำหนดราคากลาง

(.....)

กรรมการกำหนดราคากลาง

**หมายเหตุ** แบบฟอร์มนี้ สามารถปรับปรุงและเปลี่ยนแปลงได้ตามความเหมาะสมและสอดคล้องกับ โครงการ/งานก่อสร้างทีคำนวณราคากลาง

#### แบบสรุปค่าครุภัณฑ์จัดซื้อ

| กลุ่มงาน/งาน                       |       |      |      |
|------------------------------------|-------|------|------|
| ชื่อโครงการ/งานก่อสร้าง            |       |      |      |
| สถานที่ก่อสร้าง                    |       |      |      |
| แบบเลขที่                          |       |      |      |
| หน่วยงานเจ้าของโครงการ/งานก่อสร้าง |       |      |      |
| แบบ ปร. 4 ที่แนบ มีจำนวน           |       | หน้า |      |
| คำนวณราคากลาง เมื่อวันที่          | เดือน |      | พ.ศ. |

หน่วย : บาท

| ลำดับที่ | รายการ | ค่างาน        | ภาษี<br>มูลค่าเพิ่ม | ค่าก่อสร้าง | หมายเหตุ |
|----------|--------|---------------|---------------------|-------------|----------|
| 1        | งาน    |               |                     |             |          |
| 2        | งาน    |               |                     |             |          |
| 3        | งาน    |               |                     |             |          |
| 4        | งาน    |               |                     |             |          |
|          | ฯลฯ    |               |                     |             |          |
|          |        |               |                     |             |          |
|          |        |               |                     |             |          |
|          |        |               |                     |             |          |
|          |        |               |                     |             |          |
|          |        |               |                     |             |          |
|          |        |               |                     |             |          |
|          |        | รวมค่าก่อสร้า | 4                   |             |          |

| (                    | )                    |
|----------------------|----------------------|
| ประธานกรรม           | การกำหนดราคากลาง     |
|                      |                      |
| ()                   | ()                   |
| กรรมการกำหนดราคากลาง | กรรมการกำหนดราคากลาง |
|                      |                      |

**หมายเหตุ** แบบฟอร์มนี้ สามารถปรับปรุงและเปลี่ยนแปลงได้ตามความเหมาะสมและสอดคล้องกับ โครงการ/งานก่อสรางทิคำนวณราคากลาง

แบบ ปร.6 แผ่นที่ .../....

#### แบบสรุปราคากลางงานก่อสร้างอาคาร

| ชื่อโครงการ/งานก่อสร้าง        |         |     |      |  |
|--------------------------------|---------|-----|------|--|
| สถานที่ก่อสร้าง                |         |     |      |  |
| แบบเลขที่                      |         |     |      |  |
| หน่วยงานเจ้าของโครงการ/งานก่อย | สร้าง   |     |      |  |
| แบบ ปร. 4 และ ปร. 5 ที่แนบ     | มีจำนวน | นุด |      |  |
| คำนวณราคากลาง เมื่อวันที่      | เดือน   |     | พ.ศ. |  |

หน่วย : บาท

| ลำดับที่ | รายการ                                | ค่าก่อสร้าง | หมายเหตุ |
|----------|---------------------------------------|-------------|----------|
| 1        | กลุ่มงาน/งาน                          |             |          |
| 2        | กลุ่มงาน/งาน                          |             |          |
| 3        | กลุ่มงาน/งาน                          |             |          |
| 4        | กลุ่มงาน/งาน                          |             |          |
|          | ยิดฯ                                  |             |          |
|          |                                       |             |          |
|          |                                       |             |          |
|          |                                       |             |          |
|          |                                       |             |          |
|          |                                       |             |          |
|          | รวมค่าก่อสร้างทั้งโครงการ/งานก่อสร้าง |             |          |
| สรป      | ราคากลาง                              |             |          |
| q        | ราคากลาง (ตัวอักษร                    |             | )        |

(.....)

ประธานกรรมการกำหนดราคากลาง

(.....)

(.....)

กรรมการกำหนดราคากลาง

กรรมการกำหนดราคากลาง

**หมายเหตุ** แบบฟอร์มนี้ สามารถปรับปรุงและเปลี่ยนแปลงได้ตามความเหมาะสมและสอดคล้องกับ โครงการ/งานก่อสร้างทีคำนวณราคากลาง แบบฟอร์ม คำนวณราคากลางงานก่อสร้างทาง สะพาน และท่อเหลี่ยม

17

#### แบบสรุปราคากลางงานก่อสร้างทาง สะพาน และท่อเหลี่ยม

#### ชื่อโครงการ/งานก่อสร้าง......หน่วยงานเจ้าของโครงการ/งานก่อสร้าง ......

| ลำดับที่ | รายการ                                               | หน่วย              | จำนวน     | ราคาต่อหน่วย  | ราคาทุน     | F <sub>N</sub> | ราคาต่อหน่วย X F <sub>N</sub> | ราคากลาง |
|----------|------------------------------------------------------|--------------------|-----------|---------------|-------------|----------------|-------------------------------|----------|
| 1        | งานรื้อโครงสร้างถนนเดิม                              |                    |           |               |             |                |                               |          |
|          | (REMOVAL OF EXISTING STRUCTURES)                     |                    |           |               |             |                |                               |          |
|          | 1.1 งานรื้อผิวลาดยางเดิม                             | ตร.ม.              |           |               |             |                |                               |          |
|          | (REMOVAL OF EXISTING ASPHALT CONCRETE SURFACE)       | SQ.M.              |           |               |             |                |                               |          |
|          | 1.2 งานรื้อผิวคอนกรีตเดิม                            | ตร.ม.              |           |               |             |                |                               |          |
|          | (REMOVAL OF EXISTING CONCRETE PAVEMENT)              | SQ.M.              |           |               |             |                |                               |          |
|          | 1.3 งานร้อสะพานคอนกรีตเดิม (ที่ กม)                  | เหมาจ่าย           | l         |               |             |                |                               |          |
|          | (REMOVAL OF EXISTING CONCRETE BRIDGE                 | L.S.               |           |               |             |                |                               |          |
|          | AT STA)                                              |                    |           |               |             |                |                               |          |
|          | 1.4                                                  |                    |           |               |             |                |                               |          |
|          |                                                      |                    |           |               |             |                |                               |          |
| 2        |                                                      |                    |           |               |             |                |                               |          |
|          |                                                      |                    |           |               |             |                |                               |          |
|          |                                                      |                    |           |               |             |                |                               |          |
|          | ୍କର୍ମ                                                |                    |           |               |             |                |                               |          |
|          |                                                      |                    |           |               |             |                |                               |          |
|          |                                                      |                    |           |               |             |                |                               |          |
|          |                                                      |                    |           |               |             |                | TOTAL                         |          |
|          |                                                      |                    |           |               |             |                | TOTAL                         |          |
|          | · v · v                                              |                    |           |               |             |                |                               | ſ        |
| 0        | ผลรวมคางานตนทุนงานกอสรางทาง                          |                    |           |               |             | =              |                               |          |
| @<br>0   | ผลรวมคางานตนทุนงานกอสรางสะพานและทอเหลยม              |                    |           |               |             | =              |                               |          |
| 3        | ผลรวมคาเชจายพเศษตามขอกาหนดและคาเชจายอน ๆ             |                    |           |               |             | =              |                               |          |
| 4        | ค่า Factor F งานก่อสร้างทาง                          |                    |           |               |             | =              |                               |          |
| 5        | ค่า Factor F งานก่อสร้างสะพานและท่อเหลี่ยม           |                    |           |               |             | =              |                               |          |
|          |                                                      |                    |           |               |             |                |                               | ſ        |
| 6        | คา Factor F คาไซจายพิเศษตามขอกำหนดฯ = 1 + [③ ÷ (     | (1) <b>X</b> (4) + | @x⑤)]     |               |             | =              |                               |          |
| 0        | คา Factor F งานกอสรางทางชงรวมคาเชจายพเศษตามขอกาหน    | เดฯ (Fac<br>ะ ะ    | tor FN) = | (4) X(0)      |             | =              |                               |          |
| 0        | คา Factor F งานกอสรางสะพานและทอเหลยมชงรวมคาเชจายพเศษ | ดามขอก             | าหนดฯ (เ  | actor FN) = 🕖 | xW          | =              |                               |          |
|          |                                                      |                    |           |               |             |                |                               |          |
|          |                                                      |                    |           |               |             |                |                               |          |
|          | (                                                    |                    |           | )             |             |                |                               |          |
|          | ประธานกรรม                                           | มการกำห            | นดราคา    | กลาง          |             |                |                               |          |
|          |                                                      |                    |           |               |             |                |                               |          |
|          | ()                                                   |                    |           | (             |             |                | )                             |          |
|          | 11939111111111121131191311911113112                  |                    |           | (122,111,12)  | 11712195716 | 111,90,121     |                               |          |

แบบฟอร์มนี้ ผู้มีหน้าที่คำนวณราคากลางและหรือผู้ที่เกี่ยวข้องสามารถเปลี่ยนแปลงและปรับปรุงได้ตามความเหมาะสมและสอดคล้อง หมายเหตุ ตามข้อเท็จจริงสำหรับการใช้งานและโครงการ/งานก่อสร้างที่คำนวณราคากลางนั้น ๆ

แบบฟอร์ม คำนวณราคากลางงานก่อสร้างชลประทาน

١.

#### แบบสรุปราคากลางงานก่อสร้างชลประทาน

โครงการ/งานก่อสร้าง ......

| ช่องที่ 1 | ช่องที่ 2   | ช่องที่ 3  | ช่องที่ 4 | ช่องที่ 5      | ช่องที่ 6                    | ค่า      | ช่อ              | งที่ 7   |          |
|-----------|-------------|------------|-----------|----------------|------------------------------|----------|------------------|----------|----------|
| ลำดับ     | รายการ      | ปริมาณ     | หม่าย     | ค่างานต้นทุน   | ค่างานต้นทุน                 | Factor F | ราคว             | ากลาง    | หมายเหตุ |
| ที่       | *10111*     | 0.000 1000 | 11430     | ต่อหน่วย (บาท) | (บาท)                        |          | ราคากลางต่อหน่วย | ราคากลาง |          |
|           |             |            |           |                |                              |          |                  |          |          |
|           |             |            |           |                |                              |          |                  |          |          |
|           |             |            |           |                |                              |          |                  |          |          |
|           |             |            |           |                |                              |          |                  |          |          |
|           |             |            |           |                |                              |          |                  |          |          |
|           |             |            |           |                |                              |          |                  |          |          |
|           |             |            |           |                |                              |          |                  |          |          |
|           |             |            |           |                |                              |          |                  |          |          |
|           |             |            | รวมค่าง   |                |                              |          |                  |          |          |
|           |             |            |           |                |                              | รวมราศ   | ากลางทั้งสิ้น    |          |          |
|           |             |            |           |                |                              |          | L                |          | l        |
|           |             |            |           |                | ตัวหนัง                      | สือ (    |                  |          | )        |
|           |             |            |           |                |                              |          |                  |          |          |
|           |             |            |           |                |                              |          |                  |          |          |
|           | 6.386       |            |           | ປອະຣານຄຸຄມະ    | ารรบการกำหนดราด              | າກຄາມ    |                  |          |          |
|           | 611 11      |            |           | )<br>)         | 19 9 9011 1911 101 60019 101 | 11161 11 |                  |          |          |
|           | (           |            |           |                |                              |          |                  |          |          |
| ର         | งชื่อ ลงชื่ | n          |           | กรรมการ        | 3                            | ลงชื่อ   |                  | กรรมเ    | าาร      |
| ก         | รรมการ (    | (          |           | )              |                              |          | (                | )        |          |
|           |             |            |           |                |                              |          |                  |          |          |

หมายเหตุ

แบบฟอร์มนี้สามารถเปลี่ยนแปลงและปรับปรุงได้ตามความเหมาะสมและสอดคล้องตามข้อเท็จจริงสำหรับการใช้งานและโครงการ/งานก่อสร้างที่คำนวณราคากลาง

# ภาคผนวก

แบบฟอร์มตามที่คณะกรรมการ ป.ป.ช. กำหนด

#### ตารางแสดงวงเงินงบประมาณที่ได้รับจัดสรรและราคากลางในงานจ้างก่อสร้าง

| 67.        | /หน่วยงานเจ้าของโครงการ          |
|------------|----------------------------------|
| ອ.         | วงเงินงบประมาณที่ได้รับจัดสรรบาท |
| ണ.         | ลักษณะงานโดยสังเขป               |
| <u>ح</u> . | ราคากลางคำนวณ ณ วันที่บาท        |
| č.         | บัญซีประมาณการราคากลาง           |
|            | č.g                              |
|            | د.២                              |
|            | ໕.ഩ                              |
|            | ٤.c                              |
| Ъ.         | รายชื่อคณะกรรมการกำหนดราคากลาง   |

#### หมายเหตุ

- ๑. วงเงินงบประมาณ หมายถึง เงินที่หน่วยงานของรัฐได้รับและหรือมีเพื่อใช้ในการจัดซื้อจัดจ้าง
- ษ. บัญชีประมาณการราคากลางงานก่อสร้าง (ตามข้อ ๕) ให้เลือกใช้ดังนี้

๒.๑ หมายถึง ปร. ๔ แบบ ปร. ๕ และแบบ ปร. ๖

๒.๒ แบบงานก่อสร้างชลประทาน หมายถึง แบบสรุปราคากลางก่อสร้างชลประทาน

๒.๓ แบบงานก่อสร้างสะพานและท่อเหลี่ยม หมายถึง แบบประเมินราคากลางงานก่อสร้าง ทางสะพานและท่อเหลี่ยม

๒.๔ แบบกรณีอื่นๆ (หมายถึง แบบประมาณการราคากลางอื่นๆ ที่ไม่ใช่ข้อ ๕.๑ หรือ ๕.๒

หรือ ๕.๓)

#### ตารางแสดงวงเงินงบประมาณที่ได้รับจัดสรรและราคากลาง (ราคาอ้างอิง) ในการจัดซื้อจัดจ้างที่มิใช่งานก่อสร้าง

| ๑. ชี่ย<br>/٧ | อโครงการ<br>หน่วยงานเจ้าของโครงการ                       |
|---------------|----------------------------------------------------------|
| ๒. วง         | เงินงบประมาณที่ได้รับจัดสรรบาท                           |
| ๓. วัน<br>เข็ | มที่กำหนดราคากลาง (ราคาอ้างอิง)บาท ราคา/หน่วย (ถ้ามี)บาท |
| द. ॥१         | หล่งที่มาของราคากลาง (ราคาอ้างอิง)                       |
| ۵.            |                                                          |
| ć.            | الم                                                      |
| ¢.            | .ศ                                                       |
|               |                                                          |

<u>หมายเหตุ</u> : กรณีการจัดซื้อจัดจ้างที่มิใช่งานก่อสร้าง สามารถหาแหล่งที่มาของราคากลางได้ดังนี้

๑. ครุภัณฑ์ ให้ใช้ราคามาตรฐานที่สำนักงบประมาณกำหนด หากไม่มีให้ใช้ราคาที่เคยซื้อครั้งหลังสุด ภายในระยะเวลา ๒ ปีงบประมาณ หรือหากไม่มีราคาที่เคยซื้อครั้งหลังสุดภายในระยะเวลา ๒ ปีงบประมาณ ให้ใช้ราคาตลาดโดยสืบราคาจากท้องตลาด รวมทั้งเว็บไซต์ต่างๆ เป็นราคาอ้างอิง

๒. ถ้าเป็นยาและเวชภัณฑ์ที่มิใช่ยา แบ่งเป็น

๒.๑ ยาในบัญชียาหลัก ให้ใช้ราคาตามประกาศของกระทรวงสาธารณสุข หากไม่มีให้ใช้ราคาที่เคย ซื้อครั้งหลังสุดภายในระยะเวลา ๒ ปีงบประมาณ หากไม่มีราคาที่เคยซื้อครั้งหลังสุดภายในระยะเวลา ๒ ปีงบประมาณ ให้ใช้ราคาตลาดโดยสืบราคาจากท้องตลาด รวมทั้งเว็บไซต์ต่างๆ เป็นราคาอ้างอิง

๒.๒ ยานอกบัญชียาหลัก ให้ใช้ราคาที่เคยซื้อครั้งหลังสุดภายในระยะเวลา ๒ ปีงบประมาณ หาก ไม่มีราคาที่เคยซื้อครั้งหลังสุดภายในระยะเวลา ๒ ปีงบประมาณ ให้ใช้ราคาตลาดโดยสืบราคาจากท้องตลาด รวมทั้งเว็บไซต์ต่างๆ เป็นราคาอ้างอิง

๒.๓ เวชภัณฑ์ที่มิใช่ยา ให้ใช้ราคาที่เคยซื้อครั้งหลังสุดภายในระยะเวลา ๒ ปีงบประมาณ หากไม่มี ราคาที่เคยซื้อครั้งหลังสุดภายในระยะเวลา ๒ ปีงบประมาณ ให้ใช้ราคาตลาดโดยสืบราคาจากท้องตลาด รวมทั้งเว็บไซต์ต่างๆ เป็นราคาอ้างอิง

๑. ระบบเทคโนโลยีสารสนเทศ

๓.๑ ฮาร์ดแวร์ ให้ใช้ราคามาตรฐานตามที่กระทรวงเทคโนโลยีสารสนเทศและการสื่อสารกำหนด เป็นราคาอ้างอิง

๓.๒ การพัฒนาซอฟต์แวร์ประเภทโปรแกรมประยุกต์ รวมทั้งรายการอื่นๆ ที่กระทรวงเทคโนโลยี สารสนเทศและการสื่อสารไม่ได้กำหนด ให้ใช้ราคาตลาด โดยสืบราคาจ้างท้องตลาดรวมทั้งเว็บไซต์ต่างๆ เป็น ราคาอ้างอิง

ลำดับที่ ๓

ตารางแสดงวงเงินงบประมาณที่ได้รับและรายละเอียดค่าใช้จ่ายในการจ้างควบคุมงาน

| ൭.  | ชื่อโครงการ                                                             |
|-----|-------------------------------------------------------------------------|
|     | /หน่วยงานเจ้าของโครงการ                                                 |
| ഇ.  | วงเงินงบประมาณที่ได้รับบาท                                              |
| m.  | วันที่กำหนดราคากลาง (ราคาอ้างอิง)                                       |
|     | เป็นเงินบาท                                                             |
| ₹.  | ค่าตอบแทนบุคลากรบาท                                                     |
|     | ๔.๑ ระดับหัวหน้าโครงการคน                                               |
|     | ๔.๒ ระดับผู้ดำเนินงานคน                                                 |
|     | ๔.๓ ระดับผู้ช่วยคน                                                      |
| £.  | ค่าวัสดุอุปกร <sup>ั</sup> ณ์ (ถ้ามี)บาท                                |
| อ.  | ค่าใช้จ่ายอื่น (ถ้ามี)บาท                                               |
| nl. | รายชื่อผู้รับผิดชอบในการกำหนดค่าใช้จ่าย/ดำเนินการ/ขอบเขตดำเนินการ (TOR) |
| 2   | ที่มาของราคากลาง                                                        |

#### หมายเหตุ

การจ้างควบคุมงานให้ใช้อัตราตามที่ระเบียบสำนักนายกรัฐมนตรีว่าด้วยการพัสดุ พ.ศ. ๒๕๓๕ และที่ แก้ไขเพิ่มเติม หรือระเบียบอื่นของหน่วยงานนั้นๆ กำหนด เป็นราคาอ้างอิง

ลำดับที่ ๔

ตารางแสดงวงเงินงบประมาณที่ได้รับและรายละเอียดค่าใช้จ่ายในการจ้างออกแบบ

| ඉ. | ชื่อโครงการ                                                             |
|----|-------------------------------------------------------------------------|
|    | /หน่วยงานเจ้าของโครงการ                                                 |
| ම. | วงเงินงบประมาณที่ได้รับบาท                                              |
| ണ. | วันที่กำหนดราคากลาง                                                     |
|    | เป็นเงินบาท                                                             |
| ໔. | ค่าตอบแทนบุคลากรบาท                                                     |
|    | ๔.๑ ระดับหัวหน้าโครงการคน                                               |
|    | ๔.๒ ระดับผู้ดำเนินงานคน                                                 |
|    | ๔.๓ ระดับผู้ช่วยคน                                                      |
| ď. | ค่าวัสดุอุปกรณ์บาท                                                      |
| ៦. | ค่าใช้จ่ายอื่นบาท                                                       |
| ബ. | รายชื่อผู้รับผิดชอบในการกำหนดค่าใช้จ่าย/ดำเนินการ/ขอบเขตดำเนินการ (TOR) |
| ಡ. | ที่มาของการกำหนดราคากลาง (ราคาอ้างอิง)                                  |
|    |                                                                         |

#### หมายเหตุ

การจ้างออกแบบให้ใช้อัตราตามที่ระเบียบสำนักนายกรัฐมนตรีว่าด้วยการพัสดุ พ.ศ. ๒๕๓๕ และที่ แก้ไขเพิ่มเติม หรือระเบียบอื่นของหน่วยงานนั้นๆ กำหนด เป็นราคาอ้างอิง ตารางแสดงวงเงินงบประมาณที่ได้รับจัดสรรและรายละเอียดค่าใช้จ่ายในการจ้างที่ปรึกษา

| ୭.  | ชื่อโครงการ                                                             |
|-----|-------------------------------------------------------------------------|
| 0,1 | /หน่วยงานเจ้าของโครงการ                                                 |
| ්.  | วงเงินงบประมาณที่ได้รับจัดสรรบาท                                        |
| ണ.  | วันที่กำหนดราคากลาง (ราคาอ้างอิง)                                       |
|     | เป็นเงินบาท                                                             |
| ۵.  | ค่าตอบแทนบุคลากรบาท                                                     |
|     | ๔.๑ ประเภทที่ปรึกษา                                                     |
|     | <.๒ คุณสมบัติที่ปรึกษา                                                  |
|     | ๔.๓ จ้ำนวนที่ปรึกษาคน                                                   |
| ¢.  | ค่าวัสดุอุปกรณ์บาท                                                      |
| ່ວ. | ค่าใช้จ่ายในการเดินทางไปต่างประเทศ (ถ้ามี)บาท                           |
| ଟା. | ค่าใช้จ่ายอื่นๆบาท                                                      |
| ಡ.  | รายชื่อผู้รับผิดชอบในการกำหนดค่าใช้จ่าย/ดำเนินการ/ขอบเขตดำเนินการ (TOR) |
| ଟ.  | ที่มาของการกำหนดราคากลาง (ราคาอ้างอิง)                                  |
|     |                                                                         |

#### หมายเหตุ

ประเภทที่ปรึกษา หมายถึงการแบ่งที่ปรึกษา ออกเป็นกลุ่มงาน ได้แก่ กลุ่มงานวิชาชีพทั่วไป กลุ่มงาน วิชาชีพเฉพาะ กลุ่มงานเชี่ยวชาญเฉพาะ สำหรับการแบ่งที่ปรึกษาเป็น กลุ่มบริหารจัดการ เช่น ผู้จัดการ โครงการ หรือกลุ่มวิชาชีพด้านวิศวกรรม สิ่งแวดล้อม เศรษฐศาสตร์ การเงินและสถาปนิก สำหรับการจ้างที่ ปรึกษาต่างประเทศ

การจ้างที่ปรึกษา ให้กำหนดอัตราจ้างที่ปรึกษาตามที่สำนักงานบริหารหนี้สาธารณะกำหนด หรือให้ พิจารณาจากวุฒิการศึกษา และประสบการณ์ของที่ปรึกษาเป็นสำคัญ ตารางแสดงวงเงินงบประมาณที่ได้รับจัดสรรและรายละเอียดค่าใช้จ่ายในการจ้างงานวิจัย หรือเงินสนับสนุนให้ทุนการวิจัย

| ඉ.         | ชื่อโครงการ                                                                                      |
|------------|--------------------------------------------------------------------------------------------------|
|            | /หน่วยงานเจ้าของโครงการ                                                                          |
| ୭.         | วงเงินงบประมาณที่ได้รับจัดสรรในการจ้างหรือเงินสนับสนุนให้ทุนการวิจัยบาท                          |
| ണ.         | วันที่กำหนดราคากลาง                                                                              |
|            | เป็นเงินบาท                                                                                      |
| <u>د</u> . | หมวดค่าตอบแทนบาท                                                                                 |
|            | ๔.๑ ประเภทนักวิจัย                                                                               |
|            | ๔.๒ คุณสมบัตินักวิจัย                                                                            |
|            | ๔.๓ จำนวนนักวิจัยคน                                                                              |
| ć.         | หมวดค่าจ้างบาท                                                                                   |
| ь.         | หมวดค่าใช้สอยบาท                                                                                 |
| ଟା.        | ค่าวัสดุบาท                                                                                      |
| ಡ.         | ค่าครุภัณฑ์บาท                                                                                   |
| ಷ.         | ค่าใช้จ่ายในการศึกษาดูงานหรือค้นคว้าข้อมูลในต่างประเทศ (ถ้ามี)                                   |
|            | ๙.๑ จำนวนคน                                                                                      |
|            | ๙.๒                                                                                              |
|            | . ດ່າໃຫ້ລາຍເລັຍຄ                                                                                 |
| 00         |                                                                                                  |
| ଭତ         | . 5 โยชอเจ เทน เทชอจรฐ (ผู้รับผิดชอบ) ที่เกี่ยวกับก โรง 144 ในว่งอิทรอสนบสนุนทุนวังอิ และ<br>TOP |
|            | ເປັນ                                                                                             |
| OE         | . אוא ויטפאוו ואו אויאר אוי ווה או (אויאר)                                                       |

หมายเหตุ

การจ้างงานวิจัยหรือเงินสนับสนุนให้ทุนการวิจัยการกำหนดอัตราจ้างที่ปรึกษาตามที่สำนักงานบริหาร หนี้สาธารณะกำหนด หรือให้พิจารณาจากวุฒิการศึกษา และประสบการณ์ของที่ปรึกษาเป็นสำคัญ

#### ตารางแสดงวงเงินงบประมาณที่ได้รับจัดสรรและรายละเอียดค่าใช้จ่าย ในการจ้างพัฒนาระบบคอมพิวเตอร์

| ඉ.         | ชื่อโครงการ                                                            |
|------------|------------------------------------------------------------------------|
|            | /หน่วยงานเจ้าของโครงการ                                                |
| ७.         | วงเงินงบประมาณที่ได้รับจัดสรรบาท                                       |
| ണ.         | วันที่กำหนดราคากลาง (ราคาอ้างอิง)                                      |
|            | เป็นเงินบาท                                                            |
| <u>د</u> . | ค่า Hardwareบาท                                                        |
| ¢.         | ค่า Softwareบาท                                                        |
| ່ວ.        | ค่าพัฒนาระบบบาท                                                        |
| ബ.         | ค่าใช้จ่ายอื่นๆบาท                                                     |
| ಡ.         | รายชื่อผู้รับผิดชอบในการกำหนดค่าใช้จ่าย/ดำเนินการ/ขอบเขตดำเนินการ(TOR) |
| ଟ.         | ที่มาของการกำหนดราคากลาง (ราคาอ้างอิง)                                 |
|            |                                                                        |

#### หมายเหตุ

การพัฒนาระบบคอมพิวเตอร์ ให้ใช้ราคามาตรฐานตามที่กระทรวงเทคโนโลยีสารสนเทศและการ สื่อสารกำหนดเป็นราคาอ้างอิง หรือให้ใช้ราคาตลาด โดยสืบราคาจ้างท้องตลาดรวมทั้งเว็บไซต์ต่างๆ เป็นราคา อ้างอิง